fortigate, validación, directorio activo, ad

## Integración del Fortigate con el AD

Lo primero que hay que revisar es que tengamos los DNS bien configurados. System $\rightarrow$  Networks  $\rightarrow$  DNS y ponemos los valores correspondientes a nuestros DNS

| System                                                                                                    |                                                                                   | DNS Settings |
|----------------------------------------------------------------------------------------------------|-----------------------------------------------------------------------------------|--------------|
| Obshboard     Status     Top Sources     Top Destinations     Top Applications     Traffic History     Threat History     Interface     ONS     Explicit Proxy     Packet Capture     Config     Config     Config     Config     Config     Config     Config     Config     Config     Monitor | DNS Settings<br>Use FortiGuard Servers  Secondary DNS Server<br>Local Domain Name | Αρρίγ        |

Una vez configurado el DNS, definimos el servidor de con el que nos vamos a conectar para validar usuarios. Para ello vamos a la pestaña User & Device  $\rightarrow$  Authentication  $\rightarrow$  LDAP Server y piulsamos sobre **Create New** 

| System                                                                            |                                          |                                | New LDAP Server |
|-----------------------------------------------------------------------------------|------------------------------------------|--------------------------------|-----------------|
| Router                                                                            | Name                                     | mi AD                          |                 |
| Policy                                                                            | Server Name/IP                           | miservidor.local               |                 |
| Firewall Objects                                                                  | Server Port                              | 389                            |                 |
| Security Profiles                                                                 | Common Name Identifier                   | sAMAaccountName                |                 |
| VPN                                                                               | Distinguished Name                       | DC-midominio,DC-loce           |                 |
| User & Device                                                                     | Bind Type                                | ◎ Simple ◎ Anonymous ⑧ Regular |                 |
| User     User Definition     User Group     Guest Management                      | User DN<br>Password<br>Secure Connection | CN-usuario, CN-Users,          |                 |
| Device     Vice Definition     Vice Group     Endpoint Profile     Authentication |                                          |                                | OK Cancel       |
| <ul> <li>Single Sign-On</li> <li>DAR Sequer</li> </ul>                            |                                          |                                |                 |

Rellenamos los campos teniendo en cuenta que para la validación con el directorio activo usamos **sAMAccountName** como Common Name Identifier

- En Distinguised Name ponemos el nombre del dominio→DC=midominio,DC=local
- User DN→ CN=usuario, CN=Users, DC=midominio, DC=local (nombre distinguido del usuario que vamos a usar para la validación)

Una vez creada la conexión con el servidor/es del directorio activo vamos a crear un grupo para la validación remota de los usuarios del mismo. Vamos a User & Device  $\rightarrow$  User  $\rightarrow$  User Group.

| System                                                  | New User Group                                                                         |                 |                                                |        |  |  |  |
|---------------------------------------------------------|----------------------------------------------------------------------------------------|-----------------|------------------------------------------------|--------|--|--|--|
| Router                                                  | Name acceso remoto                                                                     | 1               |                                                |        |  |  |  |
| Policy                                                  | Type # Freneal @ Fortinet Single Sign-On (FSSO) @ Guest @ RADDUS Single Sign-On (RSSO) |                 |                                                |        |  |  |  |
| Firewall Objects                                        | - Local Users -                                                                        | + Decal Users - | -                                              |        |  |  |  |
| Security Profiles                                       |                                                                                        | - Pici Livere - |                                                |        |  |  |  |
| VPN                                                     |                                                                                        | 9               |                                                |        |  |  |  |
| User & Device                                           | - PKI Users -                                                                          |                 |                                                |        |  |  |  |
| e 🚮 User<br>• User Definition                           | =                                                                                      | i.,             |                                                |        |  |  |  |
| Over Group     Guest Hanagement                         | Remote authenticetion servers Add                                                      |                 |                                                |        |  |  |  |
| # 🕡 Device                                              | Remote Server                                                                          | - 24-           | Group Name                                     | Delete |  |  |  |
| Authentication                                          |                                                                                        |                 | Any * Specify CN=grpremoto, CN=Users, DC=mic   | 1      |  |  |  |
| Tiro-factor Authentication                              |                                                                                        | •               | Any # Specify (ON-graremoto, ON-Users, DC-mid) | 12     |  |  |  |
| <ul> <li>Wurnerability Scan</li> <li>Monitor</li> </ul> |                                                                                        |                 | OK Cencel                                      |        |  |  |  |

Creamos un nuevo grupo y le añadimos los servidores de directorio activo de nuestra organización y como cadena de conexión ponemos el nombre distinguido del grupo que queremos usar, en nuestro caso CN=grpremoto,CN=Users,DC=midominio,DC=local

Ahora podemos usar ese grupo para validar usuarios remotos en la VPN . Podemos editar la la fase1 de nuestra vpn y en el apartado XAUTH  $\rightarrow$  marcar Enable as Server. y en UserGroup elegir el grupo que hemos creado.

También podemos crear otro grupo y usarlo para la validación de los administradores . System $\rightarrow$  Admin $\rightarrow$  Administrators  $\rightarrow$  creamos un administrador nuevo  $\rightarrow$  type= remote y en user Group ponemos el grupo creado en el apartado anterior.

From: https://intrusos.info/ - **LCWIKI** 

Permanent link: https://intrusos.info/doku.php?id=hardware:fortigate:ad

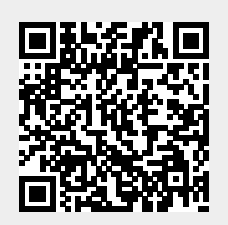

Last update: 2023/01/18 14:36